# Gondozási hely vezető felhasználó KENYSZI adatszolgáltatóként történő rögzítésének lépései

# GYVR E-képviselő és KENYSZI E-képviselő feladatai

### Tisztelt Felhasználó!

Jelen dokumentum célja, hogy részletes felhasználói útmutatást adjon a Magyar Államkincstár Központja (a továbbiakban: Központ) által működtetett, a szolgáltatások igénybe vevőinek a Gyvt. 139. § (2) bekezdésében meghatározott adatairól vezetett központi elektronikus nyilvántartási rendszer (a továbbiakban: Igénybevevői Nyilvántartás, KENYSZI) e-képviselői számára, a Gyvt. 135. § (3a) bekezdés szerinti Gyermekeink védelmében elnevezésű informatikai rendszer gondozási hely vezetőt érintően a KENYSZIben elvégzendő feladataik végrehajtásához.

Jelen felhasználói útmutatás az *E-képviselői feladatok az Igénybevevői Nyilvántartásban* elnevezésű felhasználói leírás kiegészítése. Jelen felhasználói leírás elérhető és letölthető a KENYSZI nyitólapjáról.

### 1. Jogszabályi háttér

Az egyes kormányrendeleteknek a Gyermekeink védelmében elnevezésű informatikai rendszer és a javítóintézeti informatikai rendszer bevezetésével összefüggő módosításáról szóló 447/2020. (X. 1.) Korm. rendelettel módosított

- a gyámhatóságok, a területi gyermekvédelmi szakszolgálatok, a gyermekjóléti szolgálatok és a személyes gondoskodást nyújtó szervek és személyek által kezelt személyes adatokról szóló 235/1997. (XII. 17.) Korm. rendelet (a továbbiakban: Ar.)
- és a szociális, gyermekjóléti és gyermekvédelmi igénybevevői nyilvántartásról és az országos jelentési rendszerről szóló 415/2015. (XII. 23.) Korm. rendelet (a továbbiakban: Nyr.)

alapján a gyermekvédelmi szakellátások esetén az Igénybevevői Nyilvántartásra vonatkozó jelentési szabályok az alábbiak szerint módosultak.

Az Ar. 11/M. § (1) bekezdése és az Nyr. 8/A. § (1) bekezdése alapján a jogszabálymódosítás hatályba lépését követően (2020. október 2.-tól) a gyermekvédelmi szakellátások esetében (az utógondozás kivételével) a KENYSZI-ben történő rögzítés úgy valósul meg, hogy a fenntartó GYVR-re kijelölt E-képviselője által, a gondozási helyhez hozzárendelt gondozási hely vezető a GYVR-ben végzi el a rögzítéssel kapcsolatos feladatait. A GYVR pedig a finanszírozás ellenőrzése céljából elektronikus úton – külön adatigénylés nélkül – napi rendszerességgel

adatot szolgáltat a KENYSZI számára. Az adatszolgáltatás első hónapja az Ar. hatályba lépésének hónapja – azaz 2020. októbere.

Az adatszolgáltatás biztosítása érdekében az Nyr. 8/A. § (2) bekezdése az alábbiakat írja elő:

(2) Az (1) bekezdésben foglaltak érdekében <u>az Ar. szerinti gondozási helv vezetőjét</u> <u>adatszolgáltató munkatársnak kell kijelölni.</u> Az igénybevevői nyilvántartásban szereplő adatok helyességének figyelemmel kísérése érdekében további adatszolgáltató munkatársak is kijelölhetők.

Fentiek alapján minden egyes, a GYVR-ben gondozási hely vezető felhasználóként rögzített személy esetében jogszabályi előírás, hogy a felhasználó a KENYSZI-ben az adott gondozási hely minden szolgáltatását érintően adatszolgáltató munkatársként be legyen rögzítve. Ez a KENYSZI-ben történő adatszolgáltatáshoz szükséges, <u>ennek</u> hiányában a GYVR-ből nem valósulhat meg az adatátadás a KENYSZI felé, így a finanszírozáshoz szükséges jelentési adatok nem jelennek meg a KENYSZI-ben.

A fenti beállítások biztosításához a GYVR E-képviselőnek és a KENYSZI E-képviselőnek az együttműködésére van szükség. A rögzítés folyamat során a gondozási hely vezető adatait a KENYSZI-ben és a GYVR-ben is rögzíteni kell. A rögzítés lépései az alábbiak:

- 1. Gondozási hely vezető KENYSZI adatszolgáltatóként történő rögzítése (KENYSZI E-képviselő feladata)
- 2. KENYSZI kapcsolati kód és intézményi interface jelszó KENYSZI-ben történő rögzítése (KENYSZI E-képviselő feladata)
- 3. Gondozási hely vezető gondozási hellyel történő összerendelése a GYVR-ben (GYVR E-képviselő feladata)
- 4. KENYSZI kapcsolati kód és intézményi interface jelszó GYVR-ben történő rögzítése (GYVR E-képviselő feladata)

# FIGYELEM!

Az Ar. és az Nyr. rendelkezései nem zárják ki, de nem is írják elő azt, hogy a KENYSZI Eképviselő és GYVR E-képviselő ugyanaz a személy legyen. A rögzítés egyszerűbben megvalósítható, ha a GYVR E-képviselő egyben KENYSZI E-képviselő is, de a feladat akkor is végrehajtható, ha a GYVR E-képviselőnek nincs hozzáférése a KENYSZI-hez. Utóbbi esetben a rögzítés során fontos a KENYSZI E-képviselővel való szoros együttműködés.

# 2. Gondozási hely vezető adatainak rögzítése a KENYSZI-ben

A gondozási hely vezetőnek a KENYSZI-ben a gondozási hely minden szolgáltatásánál adatszolgáltató munkatársnak kell lennie. A rögzítés a KENYSZI E-képviselő feladata. Ennek lépései:

- 1. A gondozási hely vezető adatszolgáltató munkatársként való rögzítése.
- 2. Az adatszolgáltató munkatárs szolgáltatásokkal történő összerendelése.
- 3. Az adatszolgáltató munkatárs törzsadatainál a kapcsolati kód és az intézményi interface jelszó beállítása.

### 2.1. A gondozási hely vezető adatszolgáltató munkatársként való rögzítése

Első lépésként ellenőrizni kell azt, hogy a gondozási vezető szerepel-e felhasználóként a KENYSZI-ben. Ha nem, akkor új felhasználóként szükséges rögzíteni. Az adatszolgáltató munkatárs rögzítésére vonatkozó lépéseket az *E-képviselői feladatok az Igénybevevői Nyilvántartásban* elnevezésű felhasználói leírás 5.1. Adatszolgáltató munkatárs kijelölése és az 5.1.1. Új adatszolgáltató munkatárs kijelölése pontja részletesen tartalmazza.

### 2.2. Az adatszolgáltató munkatárs szolgáltatásokkal történő összerendelése

Az adatszolgáltató munkatárs felhasználóként való rögzítése önmagában nem elegendő. A GYVR-KENYSZI adatátadáshoz az szükséges, hogy a gondozási hely vezető az általa vezetett gondozási hely minden egyes szolgáltatásánál adatszolgáltatóként kijelölésre kerüljön. Az adatszolgáltató munkatárs szolgáltatásokkal történő összerendelését az *E-képviselői feladatok az Igénybevevői Nyilvántartásban* elnevezésű felhasználói leírás 5.1.1. A már korábban regisztrált felhasználó kijelölése pontja tartalmazza.

# 2.3. Az adatszolgáltató munkatárs törzsadatainál a kapcsolati kód és az intézményi interface jelszó beállítása

Az összerendelést követően a KENYSZI E-képviselőnek be kell állítania az adatszolgáltató munkatárs intézményi inteface jelszavát valamint le kell ellenőriznie a felhasználó kapcsolati kódját. Ehhez első lépésként meg kell keresnie az adatszolgáltató adatlapját.

Kattintson a Törzsadatok/Felhasználók menüpontra:

| Nyitólap Igénylések kezelése 🔻 Igénybevételek kezelése 👻 Jelentés Jelentések 👻 Riportok 👻 | Törzsadatok 🕶            |
|-------------------------------------------------------------------------------------------|--------------------------|
| Szociális diagnózis 👻 Rendszerparaméterek 👻 Karbantartás 👻 TAJ Hiba bejelentések 👻 Súgó 👻 | lgénybevevők             |
|                                                                                           | Felhasználócsoport       |
| Törzsadatok - Felhasználók áttekintése                                                    |                          |
| Keresési feltételek                                                                       | Felhasználók             |
| Mavimális sorezám: 10 💌                                                                   | Uj nili samáló felvátele |

A Keresési feltételeknél írja be a felhasználó adatait majd kattintson a Keresés gombra:

| Törzsadatok - Felhasználók áttekintése<br>Keresési feltételek |              |         |        |                      |                                   |  |  |
|---------------------------------------------------------------|--------------|---------|--------|----------------------|-----------------------------------|--|--|
| Maximális sorszám:                                            | 10 👻         |         |        |                      |                                   |  |  |
| Felhasználónév:                                               |              | Aktív:  | Igen 💌 | Hatósági felhasználó | it Nem 🔻                          |  |  |
| Családi név:                                                  | tesztné adat | Utónév: | anna   | Születési hely:      |                                   |  |  |
| Születési név:                                                |              | Utónév: |        | Születési idő:       | 1980.01.01.                       |  |  |
| Anyja születési neve:                                         |              | Utónév: |        | E-mail cím:          |                                   |  |  |
|                                                               |              |         |        |                      | Szűrőfeltételek törlése 🔎 Keresés |  |  |

Ekkor lent, a találati listában megjelenik a gondozási hely vezető törzsadata. Kattintson a Szerkeszt gombra:

| Találatok                             |              | Összesen: 1 sor (1 / 1) |          | 1 25 v /oldal |
|---------------------------------------|--------------|-------------------------|----------|---------------|
| Név \$                                | E-mail cím ≑ | Telefonszám 🗘           | Aktív \$ | Muvelet       |
| Tesztné Adat Anna adat.anna@gmail.com |              | 0614620000              | lgen     | Szerkeszt     |
|                                       | ^            | Összesen: 1 sor (1 / 1) |          | 25 🗸 /oldal   |

### Megjelenik a felhasználó adatlapja:

| Törzsadatok - Felhas         | sznál                           | ó sz  | zerkesztés         |                       |                     |                     |
|------------------------------|---------------------------------|-------|--------------------|-----------------------|---------------------|---------------------|
| Törzsadatok - Felhasználó    | ó szerk                         | eszt  | és Összerendelés   | ek Duplikáció kezelés | 5                   |                     |
|                              |                                 |       |                    |                       |                     |                     |
| Családi név:                 | -                               | -     | Tesztné Adat       | Utónév:               | Anna                |                     |
| Születési név:               | -                               | -     | Adat               | Utónév:               | Anna                |                     |
| Anyja születési neve:        | -                               | •     | Kovács             | Utónév:               | Anna                |                     |
| Születési idő:               | 1980.0                          | 1.01. |                    | Születési hely:       | Budapest            |                     |
| E-mail cím:                  | adat.anna@gmail.com             |       |                    | Telefonszám:          | 0614620000          |                     |
|                              | Regisztrációs email újraküldése |       |                    |                       |                     |                     |
| Intézményi interface jelszó: |                                 |       |                    |                       |                     |                     |
| Kapcsolati kód:              |                                 |       |                    | Aktív:                | ✓                   |                     |
|                              |                                 | Карс  | solati kód kiütése |                       |                     |                     |
| Bejelentkezett már?:         | Nem                             |       |                    |                       |                     |                     |
|                              |                                 |       |                    |                       |                     |                     |
|                              |                                 |       |                    |                       |                     |                     |
|                              |                                 |       |                    |                       |                     |                     |
| Felhasználócsoport           |                                 |       |                    | Összesen:             | 1 sor (1 / 1) 🛛 🖪 🔍 | 1 🕨 💌 25 🔽 /oldal   |
|                              | М                               | egne  | vezés 🗘            |                       | Műv                 | elet                |
| Adatszolgáltató              |                                 |       |                    | Törð                  | öl                  |                     |
|                              |                                 |       |                    | Összesen:             | 1 sor (1 / 1)       | 1 🕨 💌 25 🔽 /oldal   |
|                              |                                 |       |                    |                       |                     | Lista szerkesztése  |
|                              |                                 |       |                    |                       |                     |                     |
| Mégsem                       |                                 |       |                    |                       |                     | Felhasználó mentése |

Első lépésként le kell ellenőrizni azt, hogy a gondozási hely vezető bejelentkezett-e már a KENYSZI-be. Amennyiben ez még nem történt meg, akkor a fenti képernyőkép szerint a Bejelentkezett már? kérdés mellett a Nem felirat szerepel.

Kapcsolati kód csak akkor jelenik meg a KENYSZI-ben, ha a felhasználó már legalább egyszer belépett a rendszerbe. Ezért a továbblépéshez mindenképpen szükséges, hogy a gondozási hely vezető belépjen a KENYSZI felületére. Az E-képviselő feladata, hogy felszólítsa a gondozási hely vezetőt a belépésre.

A belépés során a gondozási hely vezetőnek mindösszesen annyi feladata van, hogy a Belépés gombra kattintva az ügyfélkapus felhasználóneve és jelszava segítségével belépjen a KENYSZI rendszerbe, majd az Aktivációs kód mezőbe beírja az emailen megkapott aktivációs kódját, majd az Aktivál gombra kattintson. A belépés műveletét az *E-képviselői feladatok az*  *Igénybevevői Nyilvántartásban* elnevezésű felhasználói leírás 4.1. Első belépés a rendszerbe pontja részletesen ismerteti.

A gondozási hely vezető belépését követően a felhasználó adatlapján megjelenik a kapcsolati kód:

| Intézményi interface jelszó: |                                |        |   |
|------------------------------|--------------------------------|--------|---|
| Kapcsolati kód:              | b8b7abb71c5917118b105eedfae171 | Aktív: | ✓ |
|                              | Kapcsolati kód kiütése         |        |   |
| Utolsó bejelentkezés:        | 2020.10.14. 11:35:20           |        |   |
|                              |                                |        |   |
|                              |                                |        |   |

A kapcsolati kód nem módosítható!

Ezt követően **a KENYSZI E-képviselő feladata megadni a felhasználó intézményi inteface jelszavát.** A jelszónak az angol abc betűiből és számokból kell állnia és nem tartalmazhat szóközt.

| Intézményi interface jelszó: | •••••                          |        |   |
|------------------------------|--------------------------------|--------|---|
| Kapcsolati kód:              | b8b7abb71c5917118b105eedfae171 | Aktív: | ~ |
|                              | Kapcsolati kód kiütése         |        |   |
| Utolsó bejelentkezés:        | 2020.10.14. 11:35:20           |        |   |

Az intézményi interface jelszó beírását követően kattintson a Felhasználó mentése gombra:

| Intézményi interface jelszó: | •••••                          |        |                         |     |      |        |                |
|------------------------------|--------------------------------|--------|-------------------------|-----|------|--------|----------------|
| Kapcsolati kód:              | b8b7abb71c5917118b105eedfae171 | Aktív: |                         | ~   |      |        |                |
|                              | Kapcsolati kód kiütése         |        |                         |     |      |        |                |
| Utolsó bejelentkezés:        | 2020.10.14. 11:35:20           |        |                         |     |      |        |                |
|                              |                                |        |                         |     |      |        |                |
|                              |                                |        |                         |     |      |        |                |
| Folhasználássonort           |                                |        |                         |     |      |        |                |
| Feinasznaiocsoport           |                                |        | Osszesen: 1 sor (1 / 1) |     | 1    |        | 25 🗸 /oldal    |
|                              | Megnevezés 🗢                   |        |                         | Műv | elet |        |                |
| Adatszolgáltató              |                                |        | Töröl                   |     |      |        |                |
|                              |                                |        | Összesen: 1 sor (1 / 1) |     | 1    |        | 25 🗸 /oldal    |
|                              |                                |        |                         |     |      | Lista  | szerkesztése   |
| Mégsem                       |                                |        |                         |     | (    | Felhas | sználó mentése |

Ezt követően a KENYSZI E-képviselő feladata, hogy a KENYSZI felületéről kimásolja az intézményi interface jelszót és a kapcsolati kódot, majd a két adatot átadja a GYVR E-képviselő számára.

### **FIGYELEM!**

A kapcsolati kód egy generált kód, amely hosszabb lehet, mint a felületen látható mező hossza, ezért a kód másolása során külön figyelmet szükséges fordítani arra, hogy a kapcsolati kód minden egyes karaktere kijelölésre kerüljön.

### 3. KENYSZI kapcsolati kód és intézményi interface jelszó rögzítése a GYVR-ben

A GYVR E-képviselő feladata, hogy a KENYSZI E-képviselőtől kapott intézményi interface jelszót és a kapcsolati kódot a GYVR-ben a gondozási hely vezető adatlapján berögzítse. Ennek lépései:

- 1. A gondozási hely vezető gondozási hellyel történő összerendelése (amennyiben ez még nem történt meg)
- 2. A KENYSZI azonosítók berögzítése
- 3.1. A gondozási hely vezető gondozási hellyel történő összerendelése

A gondozási hely vezető gondozási hellyel történtő összerendelés leírását a *Felhasználói kézikönyv GYVR felhasználók számára* elnevezésű felhasználói útmutató 5.1. *Fenntartó összerendelése gondozási hellyel (Fenntartó E-képviselői jogosultsággal)* pontja tartalmazza. A felhasználói kézikönyv letölthető a GYVR belépési felületéről: <u>https://idm.nrszh.hu</u>

A berögzítést követően a gondozási hely vezető adatai megjelennek a GYVR-ben:

| 1unkatárs neve        |                  | Mu              | nkatárscsoport    |                |                                    |  |
|-----------------------|------------------|-----------------|-------------------|----------------|------------------------------------|--|
| Keresés               |                  |                 | Gond. hely vezető |                | •                                  |  |
| óváhagyás dátuma      |                  |                 |                   |                | Inaktív kapcsolatok is?            |  |
| -tól                  |                  |                 | -ig               |                |                                    |  |
| naktívvá válás dátuma |                  |                 |                   |                |                                    |  |
|                       |                  |                 | -ig               |                | KERESÉS                            |  |
| -tól                  |                  |                 |                   |                |                                    |  |
| -tól                  |                  |                 |                   |                |                                    |  |
|                       | J20101031 Gatuma | Szaletesi nelye | манката сорог     | Conaczasi nery | Jovanagyas data — maktivalas datan |  |

## 3.2. A KENYSZI azonosítók berögzítése

6

Az intézményi interface jelszó és a kapcsolati kód berögzítéséhez kattintson a Műveletek oszlop

| KENYSZI AZONOSÍTÓ MÓDOSÍTÁSA gombjára: |
|----------------------------------------|
|----------------------------------------|

|                       |                  |                 | FENNTARTÓ E-KÉPVIS | ELŐ ÖSSZERENDELÉ | ŚEI                                |          |
|-----------------------|------------------|-----------------|--------------------|------------------|------------------------------------|----------|
| ondozási hely         |                  |                 |                    |                  |                                    |          |
|                       |                  |                 |                    |                  |                                    |          |
| 1unkatárs neve        |                  | М               | unkatárscsoport    |                  |                                    |          |
| Keresés               |                  |                 | Gond. hely vezető  |                  | •                                  |          |
| óváhagyás dátuma      |                  |                 |                    |                  | Inaktív kapcsolatok is?            |          |
| -tól                  |                  |                 | ig -ig             |                  |                                    |          |
| naktívvá válás dátuma |                  |                 |                    |                  |                                    |          |
| -tól                  |                  |                 | -ig                |                  | KERESÉS                            |          |
| Munkatárs neve        | Születési dátuma | Születési helye | Munkatárs csoport  | Gondozási hely   | Jóváhagyás dátu Inaktíválás dátuma | Művelete |
| Tesztné Adat Anna     | 1980-01-01       | Budapest        | Gond. hely vezető  | Szent Gemma Kü   | 2020-10-14                         | + e      |
| Néri Béla             | 2020-07-05       | Budapest        | Gond. hely vezető  | Szent Gemma Kü   | 2020-07-31                         | + 🗸      |
|                       |                  |                 |                    |                  | Találat oldalanként: 10 🔻 1        | -2/2 <   |

## A gombra kattintva az alábbi felület jelenik meg:

| Kenyszi interfész azonosítók beállítása | 8                           |
|-----------------------------------------|-----------------------------|
| Munkatárs neve                          | Születési ideje             |
| Tesztné Adat Anna                       | 1980-01-01                  |
| Születési helye<br>Budapest             |                             |
| Kapcsolati kód                          | Intézményi interface jelszó |
|                                         |                             |
| MÓDOSÍTÁS                               |                             |

A két üres mezőbe kell bemásolni a KENYSZI E-képviselő által a KENYSZI-ből kimásolt kapcsolati kódot és intézményi interface jelszót, majd a MÓDOSÍTÁS funkciógombra kell kattintani:

| Kenyszi interfész azonosítók beállítása |                                                                     | 8 |
|-----------------------------------------|---------------------------------------------------------------------|---|
| Munkatárs neve                          | Születési ideje                                                     |   |
| Tesztné Adat Anna                       | 1980-01-01                                                          |   |
| Születési helye<br>Budapest             |                                                                     |   |
| Kapcsolati kód<br>Start1234             | Intézményi interface jelszó<br>b8b7abb71c5917118b105eedfae17140c378 |   |
| MÓDOSÍTÁS                               |                                                                     |   |

A Módosítás gombra kattintva a KENYSZI azonosítók berögzítése sikeresen megtörtént.

Ezzel a GYVR és a KENYSZI közti adatszolgáltatás technikai feltételei teljesültek, ezt követően a gondozási hely vezető által az adott gyermekre vonatkozóan végzett rögzítések kapcsán megjelennek a KENYSZI-ben a gondozási helynél mind az igénylési mind az igénylési mind az igénylés

### 4. Felhasználói támogatás

A KENYSZI rendszer egyes funkcióinak használatával összefüggő technikai kérdésekben az alábbi elérhetőségeken lehet segítséget kérni:

KENYSZI Telefonos ügyfélszolgálat: +**36-1-462-6670** Hétfő-csütörtök: 8.00 – 16.30 Péntek: 8.00 – 14.00

Elektronikus levélcím: kenyszi@allamkincstar.gov.hu